## e 会计账套云共享操作说明

在使用软件中,如果您需要向其他会员账号激活的软件共享账套数据,您可以使 用账套云共享功能,具体的操作步骤如下:

1、关注 e 会计微信公众号,点菜单栏右下角【会员中心】-【会员中心】,输入 您激活软件的会员账号、密码、还有您自己设置的昵称,在微信公众号绑定您的 会员账号。

2、在微信公众号-【会员中心】点击【我的好友】-【添加好友】-输入好友的 e 会计会员账号和昵称后,可以添加好友。(好友如果忘记会员账号和密码,可以 在【会员中心】-【会员信息】中查询到账号、昵称。)

3、添加好友成功后:

1)点击【我的网盘】在【网盘列表】中您可以看到您上传的云备份账套,点击 【分享操作】-【共享给好友】,在下方的好友列表中选中您需要共享数据的好 友,点【确定】,就可以看到该账套于\*\*\*\*年\*月\*\*日开始共享给\*\*好友。您也可 以点击【取消共享】,结束账套共享操作。

(注意:如果您看到的【网盘列表】是空白的,说明您还没有上传过云备份,需 要登录 e 会计软件,上传云备份后,才能对云备份的账套进行共享操作。,云备 份操作步骤您可以搜索关键字"云备份"进行查看。)

2)点击【我的网盘】-【共享列表】中,可以看到您共享了多少个账套给多少位 好友,也可以点击账套名称进入,操作【取消共享】。

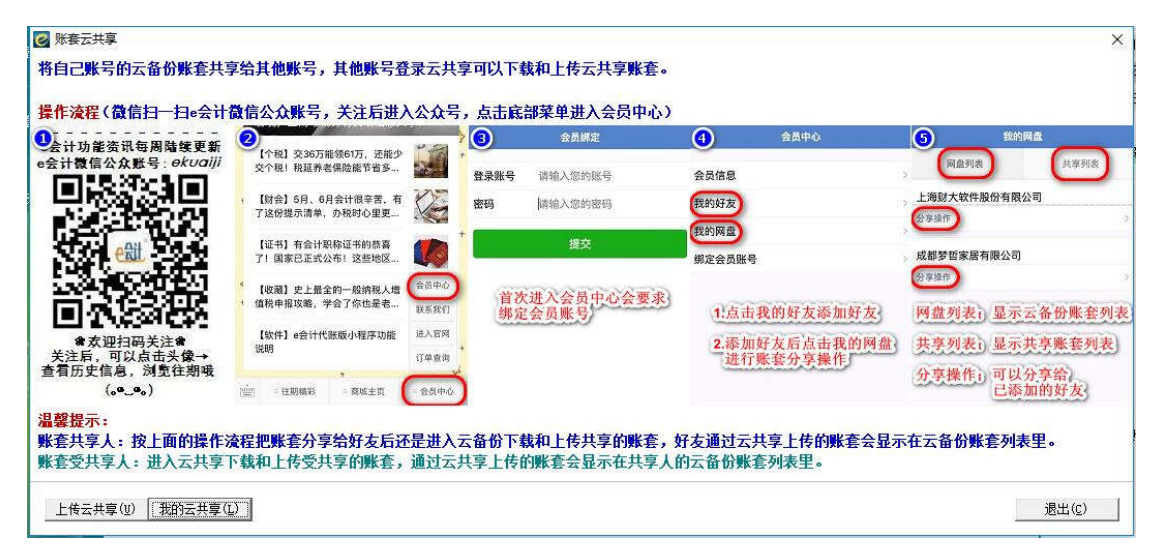

(关注 e 会计公众号,开通云共享功能)

4、登录 e 会计软件,点击【云共享】-输入云盘密码登录云盘,点击【我的云共 享】,在共享列表选中【共享的人】和【共享的账套】,在右侧可以选中需要下 载的共享账套,点击【下载】(注意:如果该共享账套有多个会计年度,每次只能下载其中一个年度的账套数据)。

(提示:首次登录云盘,需要设置云盘密码和密保问题,通过密保问题可以找回 密码,忘记密码和密保问题客服也无法找回,云盘功能将无法继续使用。)

| 🛃 账套管理                     |                   |                                   | ×       |
|----------------------------|-------------------|-----------------------------------|---------|
| e会计云服务                     | 数据云存储,财务数据时时与您相伴! |                                   |         |
| COUP                       | 云同步               | 建议年度版和年度U盘版用户使用云<br>同步功能来保持账套数据同步 |         |
|                            | 云备份               | 建议代账版用户主管使用云备份功能来管理下属的账套          |         |
|                            | 云共享               | 账套云共享,大家一起看账做账                    |         |
|                            | · 选择年度            |                                   | 年度      |
| *云 圹;典小收春                  |                   |                                   |         |
| □<br>新建账套( <u>A</u> ) 删除账套 | (F4)              | 确 定(11)                           | 取消(ESC) |

(登录云共享)

| 3 我的云共享     |                                                                     |              |    | >          |
|-------------|---------------------------------------------------------------------|--------------|----|------------|
| - 共享列表      |                                                                     | 271675       |    |            |
| 13564271675 | 账套ID: 0f897626-027a-4768-934e-abdfb8ba0ebe<br>账套名称: 123<br>□ 覆盖本地账套 |              |    | 入年度「请输入备注」 |
|             | 账套名称                                                                | 年度           | 备注 | 选择         |
|             | 1 123                                                               | 2018 2018年1期 |    |            |
| 2. 洗择共享账套   |                                                                     |              |    |            |
|             | 下载(L) 4                                                             |              |    |            |

(选择需要下载的共享账套,账套 123, 2018 年度,结账到 1 期)

5、下载共享账套成功后,您可以登录软件选择账套的界面看到已经下载成功的 共享账套,选中该账套,点【确定】,登录该共享账套,就可以进行增删改查等 操作。

| 🥑 账套管理       |                   |                          | ×               |
|--------------|-------------------|--------------------------|-----------------|
| e会计云服务       | 数据云存储,财务数据时时与您相伴! |                          |                 |
| <u>S</u> A   | 云同步               | 建议年度版和年度U盘<br>同步功能来保持账套  | 出版用户使用云<br>数据同步 |
|              | 云备份               | 建议代账版用户主管使用云备份功能来管理下属的账套 |                 |
| CLOUD        | 云共享               | 账套云共享,大家一起看账做账           |                 |
| 所有账套         |                   |                          |                 |
|              |                   |                          |                 |
| 新建账套(A) 删除账套 | (F4)              | <br>确定(N)                | 取 消(ESC)        |

(登录下载成功的共享账套)

6、如您需要好友看到您修改后的账套数据,请务必在修改完毕后,点击【云共 享】-【上传云共享】-在共享列表选中需要共享的人和需要共享的账套,点击【上 传】,上传您修改后的共享账套。

| 上传云共享            |                                                                        |                                     |
|------------------|------------------------------------------------------------------------|-------------------------------------|
| 共享列表<br>1 选择共享人  |                                                                        | 271675                              |
| 13 75            | 账套ID: 0f897626-027a-4768-9<br>账套名称: 123<br>网盘空间: 400MB 已用空间: 70.74MB 同 | 934e-abdfb8baOebe<br>可用空间: 329.26MB |
|                  | 本次上传: 2.52MB                                                           | 请输入年度                               |
|                  | 账套名称                                                                   | 年度大小选择                              |
| 2. 选择共享账套<br>123 |                                                                        | 3                                   |
|                  |                                                                        | 11                                  |

(上传修改后的共享账套)

7、您这边上传成功后,共享该账套的好友就可以在她的电脑上登录 e 会计查看 修改后的共享账套,具体步骤是:进入【云共享】-点击【我的云共享】,在共 享列表选中【共享的人】和【共享的账套】,在右侧可以选中需要下载的共享账 套,点击【下载】,下载共享账套成功后,您可以【选择账套】的界面看到已经 下载成功的共享账套,选中该账套,点【确定】,登录该共享账套查看数据。

| 2 我的云共享           |                                        |                        | ×              |
|-------------------|----------------------------------------|------------------------|----------------|
| ─共享列表<br>1. 洗择共享人 | 云盘账号: 【ID: 147599】13<br>3.请选择您要下载的云共享账 | 1564271675             |                |
| <b>1</b>          |                                        |                        |                |
|                   | <u> </u>                               | 在度备                    | 主 选择           |
|                   | 1 123                                  | 2018 2018年4期[【ID: 1183 | 61, 7 2@1      |
|                   | 3 123                                  | 2018 2018年 期           |                |
| 2. 选择共享账套         |                                        |                        |                |
|                   | 下载(L)                                  |                        | 取消( <u>C</u> ) |

(下载修改后的共享账套)

## 特别注意的问题:

共享账套的人,当其好友下载账套修改上传后,是在我的云备份查看和下载账套,包括上传 都是操作云备份的。

受共享的人,是在云共享下载和上传账套。

记住共享人操作云备份,受共享人操作云共享,这个操作界面上也写了温馨提示的。